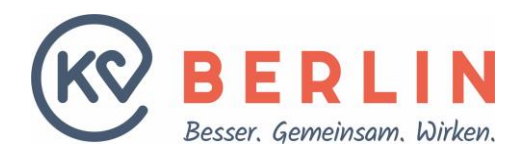

# Abrechnung Hybrid-DRG (HDRG)

Der Übergangszeitraum, in welchem die Hybrid-DRG Abrechnungsdaten im Rahmen der quartalsweisen GKV Abrechnung eingereicht werden konnten, endete am 31.12.2024 – Letztmalig können die Hybrid-DRG Abrechnungsfälle über die GKV-Abrechnung Q4 2024 eingereicht werden.

Bitte beachten Sie, dass die Vereinbarung gemäß § 115f SGB V i. V. m. der Hybrid-DRG-Verordnung über Form und Inhalt des Abrechnungsverfahrens für Leistungen nach der Hybrid-DRG-Verordnung aufgrund des § 115f Absatz 4 Satz 1 und 3 des SGB V (Hybrid-DRG-AV) mit den GKVen geschlossen wurde. Die Abrechnung mit anderen Kostenträgern bzgl. dieser Leistungen wurde nicht angepasst. Diese rechnen Sie weiterhin über EBM ab.

Beginnend mit dem 10.01.2025 ändert sich der Prozess zur Datenabgabe für Hybrid-DRG.

Neu ist:

- um Hybrid-DRG über die KV Berlin abrechnen zu können, ist ein <u>neuer</u>, gültiger Abrechnungsvertrag (Hybrid-DRG) erforderlich (Verträge die für 2024 geschlossen wurden verlieren ihre Gültigkeit)
- die Datenabgabe Hybrid-DRG kann täglich erfolgen
- die HDRG-Fälle werden getrennt von der GKV Abrechnung, in einem neuen, dedizierten KVDT-Datensatzformat, abgegeben (Stimmen Sie sich zum konkreten Vorgehen bitte mit Ihrem PVS Hersteller/Dienstleister ab!)
- sofern Ihr PVS noch keinen Export in diesem neuen Format bereitstellen kann, ist eine manuelle Erfassung im Rahmen der Datenabgabe möglich

## Daten einreichen

Nach dem Login finden Sie im Bereich "Abrechnung" einen neuen Bereich, <u>"Hybrid-DRG Abrechnung</u> <u>senden</u>".

| K BERLIN                                                              | Profil Abrechnung                     | Meldungen / Anträge an die KV Anwendungen der KBV Abmelden                                          |
|-----------------------------------------------------------------------|---------------------------------------|----------------------------------------------------------------------------------------------------|
| Zugang: KV-Intern 72 xxxxxxx                                          | Hybrid-DRG Abrechnung senden          | 🖂 Benachrichtigungen 🗿 KV Statusübersicht Hilfe Kontakt                                             |
|                                                                       | Abrechnung Status                     |                                                                                                    |
| Startseite                                                            | Abrechnung verwalten                  |                                                                                                    |
|                                                                       | El. Sammelerklärung                   |                                                                                                    |
|                                                                       | eHFB (Honorarfestsetzungsbescheid)    |                                                                                                    |
| Herzlich willkommen im Online-Portal der KV Berlin!                   | Test-Abrechnung >                     |                                                                                                    |
| Aktuelle Informationen:                                               | Audiometer Wartung                    |                                                                                                    |
| Vergewissern Sie sich, dass Sie alle Punkte auf Ihrer 🔗 To-do-Liste a | bgearbeitet haben. Bitte nehmen Sie s | ich einen Moment Zeit, um Ihre Liste zu überprüfen und offene Punkte schnellstmöglich abzuarbeiten. |

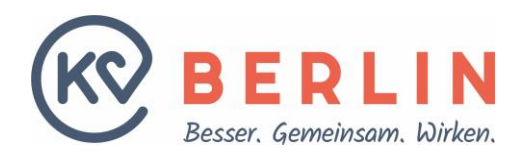

Zunächst wird geprüft, ob zu Ihrer BSNR ein gültiger Hybrid-DRG Abrechnungsvertrag (zu den aktuellen AGB) vorliegt. Sofern dies noch nicht der Fall ist, werden Sie darauf hingewiesen – Schließen Sie bitte einen Abrechnungsvertrag (AGB mit Gültigkeit ab 01.01.2025) ab. Etwaig müssen Sie sich dazu noch einmal mit BSNR Login und Chefpin anmelden. Anschließend können Sie über den oben genannten neuen Bereich entweder direkt Ihre HDRG-Abrechnungsdaten per Datei-Upload einreichen oder, falls Ihr PVS die Erstellung der entsprechenden KVDT-Dateien noch nicht unterstützt, die Daten manuell erfassen.

## 1. Hybrid-DRG Fileupload

Nachdem Sie Ihre HDRG-Abrechnungsfälle aus Ihrem PVS System exportiert haben, können sie diese, wie Sie es aus dem GKV Bereich kennen, per Datei-Upload übermitteln.

Bitte stellen Sie sicher, dass der Export dem neuen Datensatzformat entspricht und die Daten vorher einer internen Qualitätsprüfung unterzogen wurden, da eine nachträgliche Anpassung, nach bereits erfolgter Übermittlung an die KV-Berlin, nicht möglich ist.

| K¢                                            | BER                                                                                                    | LIN                     | Profil                            | Abrechnung        | Meldungen / Anträge an die KV | Anwendungen der KBV  | Abmelden             |         |         |  |
|-----------------------------------------------|----------------------------------------------------------------------------------------------------|-------------------------|-----------------------------------|-------------------|-------------------------------|----------------------|----------------------|---------|---------|--|
| Zugang: KV-                                   | Intern 72 XXXXXXX                                                                                                    |                         |                                   |                   |                               | 🖂 Benachrichtigungen | 0 KV Statusübersicht | Hilfe I | Kontakt |  |
| 1.<br>Hybri                                   | d-DRG Fil                                                                                                    | eupload                 |                                   |                   |                               |                      |                      |         |         |  |
| Nachfol                                       | gend können                                                                                                    | Sie Ihre HDRG-D         | atei hochladen                    |                   |                               |                      |                      |         |         |  |
|                                               |                                                                                                    |                         |                                   | Dateien hier ab   | legen zum Hochladen           |                      |                      |         |         |  |
| © Sende                                       | n und bestätigen                                                                                                    |                         |                                   |                   |                               |                      |                      |         |         |  |
|                                               |                                                                                                    |                         |                                   | HDRO              | 6 Journal                     |                      |                      |         |         |  |
| BSNR                                          | Datum                                                                                                    | Dateiname               | Entschlüsselung                   | Date              | nsatzformat Va                | alidierung HDRG      | Statusmeldung        |         |         |  |
| 2.<br>Hybrid-<br>Sofern Sie a<br>erfassen und | Hybrid-DRG manuelle Erfassung<br>Sofern Sie aus Ihrem PVS System noch keine Hybrid-DRG Abrechnungsdaten im neuen KVDT-HDRG-Datensatzformat exportieren können, haben Sie die Möglichkeit diese Hybrid-DRG Abrechnungsdaten manuell zu<br>erfassen und einzureichen. |                         |                                   |                   |                               |                      |                      |         |         |  |
| (!)                                           | <b>Hinweis:</b><br>Für die manuelle Er<br><u>LANR-Anmeldung</u>                                                                                                    | fassung ist eine Anmeld | ung mit einer unterschriftsberech | tigten LANR erfor | derlich.                      |                      |                      |         |         |  |

Über den Button "Senden und bestätigen" übertragen Sie die Daten an die KV Berlin. Diese werden anschließend geprüft (Können die Daten entschlüsselt werden? Entsprechen die Daten dem neuen Datensatzformat? Sind die Daten im HDRG Kontext valide?).

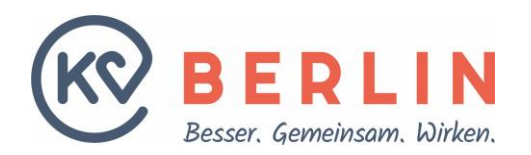

| Hybrid-DRG File                                              | eupload   |                 |                 |                  |               |  |  |  |  |  |
|--------------------------------------------------------------|-----------|-----------------|-----------------|------------------|---------------|--|--|--|--|--|
|                                                              |           |                 |                 |                  |               |  |  |  |  |  |
| Nachfolgend können Sie Ihre HDRG-Datei hochladen             |           |                 |                 |                  |               |  |  |  |  |  |
| Z30720104<br>XKM<br>Datel entfernen<br>Senden und bestätigen | ]         |                 |                 |                  |               |  |  |  |  |  |
|                                                              |           |                 | HDRG Journal    |                  |               |  |  |  |  |  |
| BSNR Datum                                                   | Dateiname | Entschlüsselung | Datensatzformat | Validierung HDRG | Statusmeldung |  |  |  |  |  |

Sie bekommen anschließend eine Rückmeldung zum Prüfergebnis. Beim Klick auf die *BSNR* im HDRG Journal können Sie sich die Protokolle anzeigen lassen und diese auch herunterladen.

Bei Erfolg:

Waren die Prüfschritte erfolgreich, erhalten Sie eine Bestätigung über die erfolgreiche Annahme. Beim Klick auf die *BSNR* im HDRG Journal können Sie sich die Empfangsbestätigung anzeigen lassen und diese auch herunterladen.

| Hybrid                                                                                                   | DRG Fileuploa        | ad                                    |                 |                 |                  |               |  |  |  |
|----------------------------------------------------------------------------------------------------|----------------------|---------------------------------------|-----------------|-----------------|------------------|---------------|--|--|--|
|                                                                                                    |                      |                                       |                 |                 |                  |               |  |  |  |
| hiermit wird der Empfang der oben genannten Datei bestätigt.<br>Ihre Datei wurde erfolgreich angenommen. |                      |                                       |                 |                 |                  |               |  |  |  |
| Nachfolge                                                                                                | nd können Sie Ihre H | HDRG-Datei hochladen                  |                 |                 |                  |               |  |  |  |
| Z3072<br>Z3072<br>XKI<br>Datel er                                                                        | nd bestätigen        |                                       |                 |                 |                  |               |  |  |  |
| HDRG Journal                                                                                             |                      |                                       |                 |                 |                  |               |  |  |  |
| BSNR                                                                                                    | Datum                | Dateiname                             | Entschlüsselung | Datensatzformat | Validierung HDRG | Statusmeldung |  |  |  |
| 72: xxxxxxx                                                                                              | 06.01.2025 14:30:09  | Z30720104700_13.11.2024_14.12.con.XKM | $\odot$         | $\odot$         | $\odot$          | Alles Ok      |  |  |  |

Im Fehlerfall:

Sofern einer der Prüfschritte nicht erfolgreich durchlaufen wurde, bekommen Sie eine entsprechende Fehlermeldung. Beim Klick auf die *BSNR* im HDRG Journal können Sie sich die Protokolle mit den Fehlermeldungen anzeigen lassen und diese auch herunterladen. Wir bitten Sie, die Fehler zu korrigieren und uns die komplette Datei nach Korrektur neu zu übermitteln. Dateien

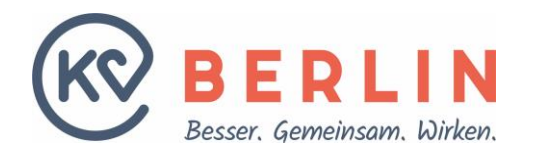

werden von der KV Berlin als Ganzes angenommen oder abgelehnt, eine Teilverarbeitung erfolgt nicht.

#### Nachfolgend einige Beispiele für Fehler:

#### Fehler im Dateinamen

|   |            | HDRG Journal        |                                           |                 |                 |                  |                                                               |  |
|---|------------|---------------------|-------------------------------------------|-----------------|-----------------|------------------|---------------------------------------------------------------|--|
| ſ | BSNR       | Datum               | Dateiname                                 | Entschlüsselung | Datensatzformat | Validierung HDRG | Statusmeldung                                                 |  |
|   | 72 xxxxxxx | 06.01.2025 15:08:05 | z01729999900_27.10.2024_12.00_kbv.con.XKM | $\oslash$       | $\oslash$       | $\oslash$        | Validierung Fehlgeschlagen- ggf. Dateinamenskonvention falsch |  |

#### Fehler im Datensatzformat

|            | HDRG Journal        |                                       |                 |                 |                  |                                                                   |  |  |
|------------|---------------------|---------------------------------------|-----------------|-----------------|------------------|-------------------------------------------------------------------|--|--|
| BSNR       | Datum               | Dateiname                             | Entschlüsselung | Datensatzformat | Validierung HDRG | Statusmeldung                                                     |  |  |
| 72 xxxxxxx | 06.01.2025 14:46:05 | Z30720104700_14.11.2024_05.44.con.XKM | $\odot$         | ۲               | $\oslash$        | Datensatzformat entspricht nicht HDRG-KVDT Datensatzbeschreibung. |  |  |

#### Fehler in Bezug zur Zuordnung Hybrid-DRG

|   | HDRG Journal |                     |                                       |                 |                 |                  |                                 |
|---|--------------|---------------------|---------------------------------------|-----------------|-----------------|------------------|---------------------------------|
| в | SNR          | Datum               | Dateiname                             | Entschlüsselung | Datensatzformat | Validierung HDRG | Statusmeldung                   |
| 7 | 2 XXXXXXX    | 06.01.2025 14:56:46 | Z30720104700_16.10.2024_11.37.con.XKM | $\odot$         | $\odot$         | ⊗                | Fehler bei der HDRG Validierung |

#### 2. Hybrid-DRG manuelle Erfassung

Hier bieten wir die Möglichkeit die Hybrid-DRG Fälle einzeln manuell zu erfassen. Dazu leiten wir Sie über den im Hinweis integrierten Link zur LANR-Anmeldung weiter.

Hinweis: Die <u>manuelle Erfassung</u> von HDRG-Abrechnungsdaten ist erst ab dem Folgetag des Vertragsabschlusses möglich.

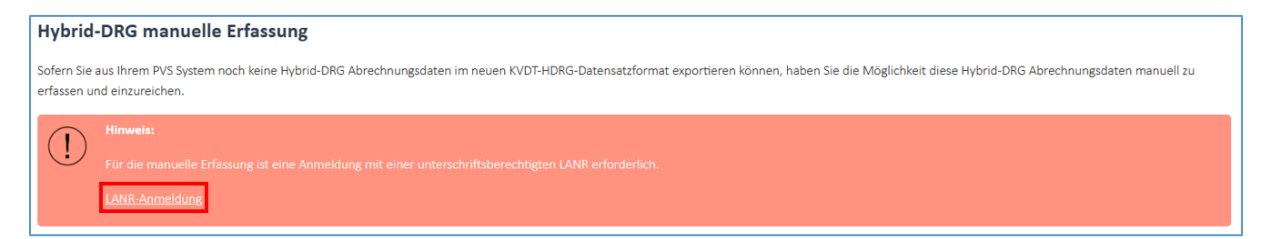

Nach erfolgreicher (LANR) Anmeldung werden Sie weitergeleitet.

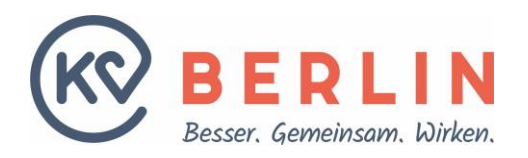

| DRG-Grouper         Oterside Schabenen         Versich Schabenen         Neuro-Oterside         Ambulante Hybrid-DRG Behandlungen         Neur Brhandlunger offenen         Zuletzt geänderte Behandlungen         Evundern keine Behandlungen gefunder.                                                                                  | K BERLIN |                                                                                                    | ABMELDEN |
|----------------------------------------------------------------------------------------------------|----------|----------------------------------------------------------------------------------------------------|----------|
| Obeside Schubenen <ul> <li>Obeside Schubenen</li> <li>Nove - Obeside</li> <li>Ambulante Hybrid-DRG Behandlungen</li> <li>Nove Brhandlunge of Ferror</li> <li>Zuletzt geänderte Behandlungen</li> <li>Ev worden keine Behandlungen gefunder.</li> <li> </li></ul> <li> <ul> <li>Ambulante Hybrid-DRG Behandlungen</li> <li></li></ul></li> |          | DRG-Grouper                                                                                                    |          |
| Itere a Obtault<br>Ambulante Hybrid-DRG Behandlungen<br>Itere Rehandlung erferen<br>Zuletzt geänderte Behandlungen<br>Et wurden keine Behandlungen gefunden.                                                                                                    |          | Übersicht Schablonen                                                                                                    | 0        |
|                                                                                                    |          | rome + Oberekti<br>Ambulante Hybrid-DRG Behandlungen<br>Neuer Inderecting enferenze<br>Zuletzt geänderte Behandlungen<br>Es wurden keine Behandlungen gefunden. |          |

### Über "Neue Behandlung erfassen" gelangen Sie zur Erfassungsmaske.

| Gruppierungsverfahren*                                                                                                    |   | Leistungserbringer (BSNR)*                                                                                                    |       | Leistungserbringer (LANR)*                                                      |      |                    |                  |       |
|----------------------------------------------------------------------------------------------------|---|----------------------------------------------------------------------------------------------------|-------|---------------------------------------------------------------------------------|------|--------------------|------------------|-------|
| Bitte Wählen                                                                                                    |   | Bitte Wählen                                                                                                    |       | sieben oder neun Stellen                                                        | ~    | _                  |                  |       |
| G-DRG-25 (1)                                                                                                    | - | (2)                                                                                                    | •     | 3686008                                                                         | (3)  |                    |                  |       |
| Ihre Referenznummer                                                                                                    |   | Überweiser LANR                                                                                                    |       | Überweiser BSNR                                                                 |      |                    |                  |       |
| Bitte eingeben 🔞                                                                                                    |   | siebenstellige LANR                                                                                                    |       | neunstellige BSNR                                                               |      |                    |                  |       |
| Referenznummer                                                                                                    |   | Überweiser LANR                                                                                                    |       | Überweiser BSNR                                                                 |      |                    |                  |       |
|                                                                                                    |   |                                                                                                    |       |                                                                                 |      |                    |                  |       |
| Vername*                                                                                                    |   | Nachaama*                                                                                                    |       | Geburtzdatum*                                                                   |      | Garchlacht*        |                  |       |
| Bitte eingeben                                                                                                    |   | Bitte eingeben                                                                                                    |       | TT.MM.JJJJ                                                                      |      | Bitte wählen       |                  |       |
| Vorname                                                                                                    |   | Nachname                                                                                                    |       | Geburtsdatum                                                                    | Ē    | Bitte Auswahl tref | ffen             |       |
|                                                                                                    |   |                                                                                                    |       |                                                                                 |      |                    |                  |       |
| ichertendaten (5)                                                                                                    |   |                                                                                                    |       |                                                                                 |      |                    |                  |       |
| IKNB (Versicherung)*                                                                                                    |   | Versichertennummer*                                                                                                    |       | Versichertenstatus*                                                             |      | Besondere Persone  | ngruppen*        |       |
| Bitte eingeben                                                                                                    |   | Bitte eingeben                                                                                                    |       | Bitte wählen                                                                    |      | Bitte wählen       |                  |       |
| IKNR                                                                                                    |   | Versichertennummer                                                                                                    |       | Bitte Auswahl treffen                                                           | -    | Bitte Auswahl tre  | ffen             |       |
| DMP-Status                                                                                                    |   |                                                                                                    |       |                                                                                 |      |                    |                  |       |
| Bitte wählen                                                                                                    |   |                                                                                                    |       |                                                                                 |      |                    |                  |       |
| Bitte Auswahl treffen                                                                                                    | * |                                                                                                    |       |                                                                                 |      |                    |                  |       |
|                                                                                                    |   |                                                                                                    |       |                                                                                 |      |                    |                  |       |
| reduren                                                                                                    |   |                                                                                                    |       |                                                                                 |      |                    |                  |       |
| teduren                                                                                                    |   |                                                                                                    |       |                                                                                 |      |                    |                  |       |
| reduren                                                                                                    |   |                                                                                                    | _     | Als Schahlune sneichern                                                         | Abbe | echen              | Snumlenue star   | en.   |
| reduren                                                                                                    |   |                                                                                                    |       | Als Schablone speichern                                                         | Abbr | echen              | Grupplerung star | en    |
| reduren                                                                                                    |   |                                                                                                    |       | Als Schablone speichern                                                         | Abbr | echen              | Grupplerung star | ien   |
| reduren                                                                                                    |   |                                                                                                    |       | Als Schablone speichern                                                         | Abbr | echen              | Grupplerung star | ien   |
| nosen 6                                                                                                    |   |                                                                                                    |       | Als Schablone speichern                                                         | Abbr | echen              | Grupplerung star | en .  |
| nosen 6<br>Muydigenss*                                                                                                    |   | Seiteniokalisation                                                                                                    | -     | Als Schublione speichern                                                        | Abbr | echen              | Grupplenung star | ien . |
| nosen 6<br>Hauptdiagnese*<br>Bitte singeben                                                                                                    |   | Settenlokalisation<br>Bitte wählen                                                                                                    |       | Als Schubkone speichern                                                         | Abbr | echen              | Grupplerung star | ien   |
| nosen 6<br>Hauptilgense*<br>Bite angeben<br>Bite Angeben                                                                                                    | x | Setenolokalisation<br>Bitte wählen<br>-                                                                                                    |       | Als Schublione speichern<br>Aus Schublione befüllen                             | Abb  | echen              | Grupplerung star | ien   |
| nosen 6<br>Hauptlignese*<br>Bitte eingeben<br>Bitte Auswahl treffen                                                                                                    | x | Seiteniokalisation<br>Bitte vählen<br>-                                                                                                    |       | Als Schablone speichern<br>Aus Schablone befüllen                               | Abbr | echen              | Gruppierung star | ien   |
| nosen 6<br>Ataptolagnose*<br>Bitte eingeben<br>Bitte Auswahl treffen<br>Diegnose hinanfögen                                                                                                    | x | Seitenlokalisation<br>Bitte wählen<br>-                                                                                                    |       | Als Schablone speichern<br>Aus Schablone befüllen                               | Abb  | echen              | Grupplerung star | ien   |
| nosen 6<br>Hauptdiagnose*<br>Bitte angeben<br>Bitte Auswahl treffen<br>Diagnose hinanfögen<br>eduren 7                                                                                                    | × | Saiteniskalisation<br>Bitte wählen<br>-                                                                                                    |       | Als Schablione speichern<br>Aus Schablione befüllen                             | Abb  | echen              | Grupplenung ster | ien   |
| nosen 6<br>eduren<br>hopefugnoset<br>Bitte dupsben<br>Bitte Auswahl treffen<br>Clagnose Ninafögen<br>eduren 6<br>Clagnose Abhadine*                                                                                                    | × | Satteniokalitation<br>Bitte wählen<br>-                                                                                                    |       | Als Schablone speichern<br>Aus Schablone befüllen                               | Abbr | echen              | Grupplerung star | ien . |
| nosen (s)<br>nosen (s)<br>Hugeligense*<br>Bitte eingeben<br>Bitte Auswahl treffen<br>Diegene Mandügen<br>eduren (s)<br>Begin de Schandurg*<br>TutMully                                                                                                    | × | Seitenlokalistion<br>Bite wählen<br>-<br>-<br>Ende der Behandlung*<br>TT.MM.JJJ                                                                     | ~     | Als Schublione speichern<br>Aus Schublione befällen                             | Abb  | echen              | Grupplerung star |       |
| nosen                                                                                                    | × | Seiteniokalisation<br>Bitte valitien<br>-<br>-<br>Ende der Behandlung*<br>TT.MM.JJJJ<br>Behandlungsdatum                                            | · ·   | Als Schublione speichern<br>Aus Schublione befüllen                             | Abb  | echen              | Gruppierung star | 221   |
| Insent<br>reduren  Inosen  Inosen Inosen Inose | × | Seiteniokalisation<br>Bitte wählen<br>-<br>-<br>Einde der Behandlung*<br>TT.MM.JIJJ<br>Behandlungsdatum                                             | · ·   | Als Schublione speichern<br>Aus Schublione befüßen                              | Abb  | echen              | Gruppienung star | en    |
| Involation Involation    | × | Sateolokalisation<br>Bitte wählen<br>-<br>-<br>Ende der Behandlung*<br>TT.M.M.JJJ<br>Behandlungsdatum                                               | ~ (t) | Als Schubbone speichern                                                         | Abb  | echen              | Grupplerung star | ien . |
| Involen<br>reduren<br>Inosen                                                                                                    | × | Seitenlokalitation<br>Bitte wählen<br>-<br>-<br>Ende der Sehendlung*<br>TEMM.JJJ<br>Behandlungsdatum                                                |       | Als Schablone speichern                                                         | Abb  | echen              | Grupplerung star | ien . |
| Involven  Teeduren  Tosen                                                                                                    | × | Setenickalitation<br>Bite wählen<br>-<br>-<br>Ende der Behandlung*<br>TT.MM.JJJ<br>Behandlungsdatum                                                 | · ·   | Als Schublione speichern                                                        | Abb  | echen              | Grupplerung star | 2en   |
| mosen                                                                                                    | × | Seiteniokalisation<br>Bine valitien<br>-<br>Ende der Behandlung*<br>TT.MM.JJJJ<br>Behandlungsdatum<br>OP-Datum*                                     | · · · | Als Schublione speichern                                                        | Abb  | echen              | Gruppierung star | en .  |
| Involation  Involation  Invola   |   | Seiteniokalisation<br>Bitte wählen<br>-<br>Ende der Behandlung*<br>TT.M.M.JJJ<br>Behandlungsdatum<br>0P-Datum*<br>TT.M.M.JJJ                        |       | Als Schubbone speichern Ans Schubbone befüllen ittenickalisation* tte vählan    | Abb  | echen              | Grupplerung star |       |
| Involation  Execution  Toological  Toological  Toologi   | × | Seiteniokalitation<br>Bitte wählen<br>-<br>Ende der Sohnnflung*<br>TEMM.JJJ<br>Behandlungsdatum<br>OP-Destun*<br>TT.MM.JJJ<br>Bitte Auswahl treffen |       | Als Schubbione speichern Aus Schubbione befüllen ittenickalisation* tte wählen  | Abb  | echen              | Grupplerung star | 200   |
| Invention<br>record of the second of the secon |   | Seitenlokalitation Bite wählen                                                                                                    |       | Als Schubbione speichern Aus Schubbione befüllen itenlokalisation* tte wählen . | Abb  | echen              | Grupplerung star | sen . |

In der Eingabemaske müssen Sie alle relevanten Informationen (Daten zu den Patienten, der Diagnose(n) und der Prozedur(en)) eintragen. Das bedeutet auch, <u>alle</u> Prozeduren, die Sie zum Behandlungsfall durchgeführt haben. Alle Felder, die mit einem (\*) gekennzeichnet sind, sind Pflichtfelder.

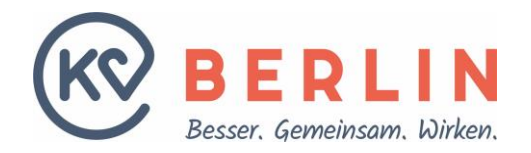

Nachfolgend Erläuterungen zu einigen Pflichtfeldern:

- Gruppierungsverfahren: richtet sich nach dem Zeitpunkt der Leistungserbringung und ist dementsprechend auszuwählen (Leistungserbringung 2024 = G-DRG-24 // Leistungserbringung 2025 = G-DRG-25)
- 2. Leistungserbringer (BSNR): Ort der Leistungserbringung (Auswahlfeld)
- 3. Leistungserbringer (LANR): Arzt, der die Leistung durchgeführt hat (Operateur) bitte geben Sie die neunstellige LANR an (inkl. Fachgruppe).
- 4. Patientendaten: Angaben zum Patienten
- 5. Versichertendaten
  - IKNR: Abrechnungs-IK der Kasse
  - Versichertennummer: hier ist die eGK Nummer zu erfassen (bitte achten Sie auf die korrekte Angabe Bxxxxxxxx).
- 6. Diagnose: Hauptdiagnose (ICD-10)
- 7. Prozeduren: alle zum Behandlungsfall gehörigen OPS Codes

Über *"Gruppierung starten"* (siehe 8. in der Abbildung) aktivieren Sie die Prüfung auf Hybrid-DRG. Handelt es sich um eine HDRG, wird Ihnen das im *"*Gruppierungsergebnis" angezeigt. Ergibt die Prüfung, dass es sich um eine DRG und nicht eine Hybrid-DRG handelt, reichen Sie diese Leistungen bitte als EBM ein.

#### **Gruppierungsergebnis = Hybrid-DRG**

| Gruppierungser           | gebnis: G24M (Hybrid-DRG)                                                                                                    |                                     | ^                     |
|--------------------------|----------------------------------------------------------------------------------------------------|-------------------------------------|-----------------------|
| Gruppieru                | ung                                                                                                    | Kostengewichte                      |                       |
| DRG: G24M                | Eingriffe bei Hernien ohne plastische Rekonstruktion der Bauchwand, ohne beidseitigen Eingriff, ohne komplexen Eingriff, Alter > 13 Jahre oder ohne äußerst schwere<br>oder schwere CC | Berechungstage<br>Abrechnungsziffer | 1<br>83003            |
| MDC: 06<br>PCCL: Status: | Krankheiten und Störungen der Verdauungsorgane<br>Normale Grupplerung                                                                                                    | Entgeltbetrag                       | 1.852,71 €            |
|                          | Als Schublione speichern Al                                                                                                    | obrechen                            | Freigeben & neu 🗸 🗸 🗸 |

Über "Als Schablone speichern" können Sie die Diagnose- und Prozeduren Kombination als Schablone speichern und später für weitere Fälle wiederverwenden.

| Schablone speichern                           | ×              |
|-----------------------------------------------|----------------|
| Patientendaten werden nicht mit der Schablon  | e gespeichert. |
| Name der Schablone*                           |                |
| Bitte benennen Sie die zu speichernde Schablo | ne             |
|                                               |                |
|                                               |                |
| Abbrechen                                     | Speichern      |

Geben Sie hierfür der Schablone einen Namen und *"Speichern"* diese.

Über "Freigeben & Neu" können Sie den Behandlungsfall zur Abrechnung freigeben. Der Fall wird ans Abrechnungssystem zur weiteren Bearbeitung durch die KV Berlin übertragen.

Bitte beachten Sie auch hier, dass nach der Übertragung keine Korrektur mehr möglich ist.

Eine Übersicht zu den von Ihnen gespeicherten Schablonen können Sie im Bereich "Schablonen" einsehen.

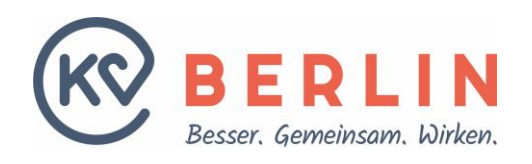

| KO BERLI                                                                      | N             |                                            |                          |
|-------------------------------------------------------------------------------|---------------|--------------------------------------------|--------------------------|
|                                                                               |               | DRG-Grouper                                |                          |
|                                                                               |               | Übersicht Schablonen                       |                          |
| DRG-Grouper<br>Übersicht Schablonen                                           |               |                                            | Ð                        |
| Home > Schablonen<br>Schablonen für Diagnosen und Pro<br>Liste der Schablonen | ozeduren      |                                            |                          |
|                                                                               |               |                                            | ×                        |
| Name                                                                          | Hauptdiagnose | Prozedur                                   | Aktion                   |
| K40.20                                                                        | K40.20        | 5-530.32, 5-562.3                          | E ×                      |
| K40.20 / Ureterotomie                                                         | K40.20        | 5-530.32, 5-562.1<br>Einträge pro Seite 10 | ► X<br>1-2 von 2  < < >> |

Wenn Sie das Dokument-Icon mit dem Plus drücken, öffnet sich eine neue Gruppierungsmaske und Sie können mit den hinterlegten Vorlage-Daten eine neue Gruppierung eingeben. Über das X-Icon können Sie die gespeicherte Schablone löschen. Um ein versehentliches Löschen auszuschließen, muss die Löschung durch die Schaltfläche "Ja" nochmals bestätigt werden.

Im Bereich "Übersicht" werden Ihnen Ihre letzten 10 eingereichten Behandlungsfälle angezeigt.

| LIN              |                       |               |          |          |            |                    |             | ABMELDE |
|------------------|-----------------------|---------------|----------|----------|------------|--------------------|-------------|---------|
| DRG-Gro          |                       |               |          |          |            |                    |             |         |
| Übersicht Scha   | Übersicht Schablonen  |               |          |          |            | 0                  |             |         |
| Home > Übersicht |                       |               |          |          |            |                    |             |         |
| Ambular          | te Hybrid-DRG B       | ehandlungen   |          |          |            |                    |             |         |
| Ne               | e Behandlung erfassen |               |          |          |            |                    |             |         |
| Zuletzt geä      | nderte Behandlungen   |               |          |          |            |                    |             | 7       |
|                  | Behandelt am          | Patientenname | Diagnose | Prozedur | Hybrid-DRG | Eingangsart        | Status      |         |
| Geandert am      |                       |               |          |          |            |                    |             |         |
| 07.01.2025       | 03.12.2024            | Potter, Harry | K40.20   | 5-530.32 | G24M       | Manuelle Erfassung | freigegeben |         |

Sofern Sie keine weiteren Fälle erfassen möchten, melden Sie sich bitte ab und schließen Sie das Browserfenster.